| Step 1 : | · · · · · · · · · · · · · · · · · · · | 3 |
|----------|---------------------------------------|---|
| Step 2 : |                                       | 3 |

Last update: 2015/06/18 \_ https://atl.kr/dokuwiki/doku.php/%ED%98%B8%EC%8A%A4%ED%8A%B8%EB%AA%85\_%EB%B3%80%EA%B2%BD?rev=1427353220 15:49 ᆂᅤ

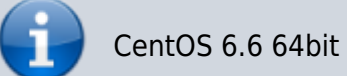

[root@server ~]# hostname
server

[root@server ~]# cat /etc/sysconfig/network | grep HOSTNAME HOSTNAME=server

## Step 2 :

[root@server ~]# vim /etc/sysconfig/network
HOSTNAME=

From: https://atl.kr/dokuwiki/ - AllThatLinux!

Permanent link: https://atl.kr/dokuwiki/doku.php/%ED%98%B8%EC%8A%A4%ED%8A%B8%EB%AA%85\_%EB%B3%80%EA%B2%BD?rev=142735322

Last update: 2015/06/18 15:49

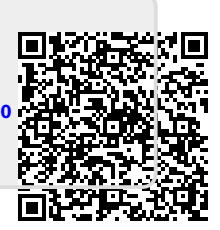

RHEL 6

3/3